# R\*STARS Training Manual Chapter #9 – Revenue Cycle

## **Table of Contents**

| OVERVIEW                                        | 2         |
|-------------------------------------------------|-----------|
| ACCOUNTS RECEIVABLE                             | 2         |
| PROFILES THAT IMPACT ACCOUNTS RECEIVABLE        |           |
| 25 Agency Control Profile                       | 3         |
| 53 Agency Document Control Profile              | 4         |
| 34 Agency Vendor Profile                        | 5         |
| 54 Agency Receivable Document Exemption Profile | 6         |
| 94 Agency Message Profile                       | 6         |
| 91 Report Request Profile                       | 7         |
| 95 Report Distribution Profile                  | 8         |
| ESTABLISHING ACCOUNTS RECEIVABLE                |           |
| Transaction Codes for Accounts Receivable       |           |
| INVOICES AND STATEMENTS                         |           |
| DELINQUENT ACCOUNTS                             |           |
| ACCOUNTS RECEIVABLE INQUIRY                     |           |
| ACCOUNTS RECEIVABLE REPORTS                     |           |
| CASH RECEIPTS                                   |           |
| ENTERING CASH RECEIPTS                          |           |
| Collection of a Billed Accounts Receivable      |           |
| Receipt of a Refund of an Expenditure           |           |
| Receipt of a Deposit Liability                  | 19        |
| TRANSACTION CODES FOR CASH RECEIPTS             |           |
| DEPOSIT RECONCILIATION                          |           |
| OVERVIEW OF PROCESS                             |           |
| PROFILES THAT IMPACT DEPOSIT RECONCILIATION     |           |
| D36 Agency Code 3 – Treasury Account Number     | 21        |
| D53 Titles Profile – Treasury Fund Number       | 22        |
| D23 Fund Profile                                | 23        |
| 26 Program Cost Account Profile                 | 24        |
| Determining if Agency Deposits Reconcile        |           |
| Control Reports                                 |           |
| Requestable Reports                             |           |
| Un-line inquiry                                 |           |
| 13 Deposit Research                             |           |
| 12 Martial Deposit Release                      |           |
| Researching the SEMS Amount                     |           |
| REVENUE TRANSFERS                               |           |
|                                                 | 21 21<br> |
|                                                 |           |
| REVENUE REPORTS                                 |           |

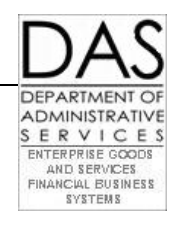

## Overview

R\*STARS has six types of transactions that are part of the Revenue Cycle. They include:

- Revenue Budgeting
- Accrual Recognition
- Collection of Accruals
- Cash Receipts not Previously Accrued
- Revenue Transfers
- Expenditure Refunds
- Deferred Revenue Recognition
- Accumulation of Interest on Delinquent Receivables

Accruals are revenues that have been earned but not yet received. These include:

- Accounts receivable due from other agencies
- Accounts receivable for external grant and project billings
- Taxes receivable

In this chapter we will cover Accounts Receivable, Cash Receipts, Revenue Transfers and Deposit Reconciliation.

## Accounts Receivable

R\*STARS contains features that assist in managing Accounts Receivable. These include:

- Generation of invoices including the capability to attach "customized" messages to individual invoices
- Generation of statements and delinquent notices
- Accumulation of interest and late fee charges
- Tracking of documents by Customer and Document Number
- Provision of accounts receivable reports to assist in the management of receivables

## PROFILES THAT IMPACT ACCOUNTS RECEIVABLE

If an agency is considering using R\*STARS to track Accounts Receivable, they will need to review or set up several profiles. These include:

- 25 Agency Control Profile
- 53 Agency Document Control Profile
- 34 Agency Vendor Profile
- 54 Agency Receivable Document Exemption Profile
- 94 Agency Message Profile
- 91 Report Request Profile
- 95 Report Distribution Profile

**25 Agency Control Profile** 

| S025 UC: 10                 | STATE OF OREGON (                   | 1/10/14 08:50 AM |
|-----------------------------|-------------------------------------|------------------|
| LINK TO:                    | AGENCY CONTROL PROFILE              | PROD             |
|                             |                                     |                  |
| AGENCY: 634 FISC            | AL YEAR: 10                         |                  |
| COST RUN IND:               | RUN TYPE: NO STEPS:                 | LAST STEP:       |
| ALLOCATION- CA BY IDX:      | CA BY PROJ: CA BY GRANT:            | CA POST:         |
| CA RANGE FROM: TO:          | CA TYPES:                           |                  |
| BILLING DEF- IDX:           | PCA: EXP COMP/AGY OBJ:              |                  |
| DEFAULT- IDX:               | PCA: REV COMP/AGY OBJ:              |                  |
| REPORTING INDS- WEEK:       | N MONTH: N QUARTER: N YEAR: N       |                  |
| DOCUMENT MATCH LEVEL INDI   | CATORS - PRE ENC: 1 ENC: 1 NON-ENC: | : 2              |
| REDUCE AGENCY BUDGET INDI   | CATORS - PRE-ENC: N ENC: Y (Y OR N) | )                |
| COMP OBJ REQD ON D11:       | Y                                   |                  |
| FIXED ASSET - IND:          | N THRESHOLDS - CAP: INV:            | CAPTURE:         |
| AGENCY OBJECT IND:          | B (R=REV, E=EXP, B=BOTH, N=NONE)    |                  |
| LAST MONTH CLOSED:          | 03 AGY BUD BY ORG IND: N            | (Y OR N)         |
| AE LAST MONTH/YEAR PURGED:  | AGY BUD BY PGM IND: N               | (Y OR N)         |
| REPORTING MONTH/YR:         | 01 10 LABOR RUN IND: N              | (Y,N OR A)       |
| INTEREST CALC RUN/MONTH:    | N COLLECTION TRANSFER RUN: N        | (Y OR N)         |
| GRANT/PROJ BILLING RUN:     | N SGL ORG LVL IND: 1 STATUS         | CODE: A          |
| EFF START DATE: 07012009    | EFF END DATE: LAST PROC             | C DATE: 10192009 |
| Z06 RECORD SUCCESSFULLY REC | ALLED                               |                  |
|                             |                                     |                  |
| F1-HELP F3-DEL F5-NEXT F9-I | NT F10-SAVE F11-SAVE/CLEAR ENTER-IM | Q CLEAR-EXIT     |

The INTEREST CALC RUN/MONTH indicators on the 25 Profile affect Accounts Receivable.

- The INTEREST CALC RUN indicator determines if the interest on delinquent accounts will be calculated during the nightly batch cycle (Yes or No). Most of the time this indicator will be N, indicating not to run the interest calculation that night.
- The INTEREST CALC MONTH indicator determines the *fiscal month* that the interest will be run. July is the first fiscal month (01), the ninth fiscal month is March (09).

If the FREQUENCY CONTROL on the **91 Report Request Profile** is *A* for Invoices, Statements, or Delinquent Notices, the REPORT MONTH/YR will impact the printing of these documents.

**53 Agency Document Control Profile** 

```
UC: 10
S053
                                                           01/10/14 08:43 AM
                               STATE OF OREGON
LINK TO:
                                                                        PROD
                       AGENCY DOCUMENT CONTROL PROFILE
AGENCY: 622 DOC TYPE: AR
INTEREST AND LATE FEE CALCULATION
 DAYS PAST DUE DATE: 001 TRANSACTION CODE: 106
      INTEREST RATE: 18.00 COMP OBJ: 0800 AGENCY OBJ: 0801
                                 COMP OBJ: AGENCY OBJ:
           LATE FEE:
  COMPOUND INTEREST: N (Y/N)
TRANSFER TO COLLECTIONS
  SUBJECT TO TRANSFER: N (Y/N)
 DAYS BEFORE TRANSFER:
     A/R DEF DUE DAYS: 010
                                                      STATUS CODE: A
EFF START DATE: 11132000 EFF END DATE:
                                                  LAST PROC DATE: 02152001
Z06 RECORD SUCCESSFULLY RECALLED
F1-HELP F3-DEL F5-NEXT F9-INT F10-SAVE F11-SAVE/CLEAR ENTER-INQ CLEAR-EXIT
```

To calculate and record finance charges an agency must set up the **53** Profile for each Accounts Receivable Document Type.

The **53** Profile establishes the following items necessary for the system to calculate and record finance charges:

- Number of days past the due date to calculate interest or late fee
- Transaction Code to use in posting interest and late fee
- Interest rate
- Late fee amount
- Comptroller or Agency Object to use to post interest and late fee
- Whether to calculate simple or compound interest

If the Due Date is not entered on the batch transaction for an A/R, the A/R DEF DUE DAYS will determine the due date.

Oregon is not using the transfer to central collections feature.

#### **34 Agency Vendor Profile**

| S034 UC: 10                             | STATE OF ORE            | GON 01/10/14 08:59 AM           |
|-----------------------------------------|-------------------------|---------------------------------|
| LINK TO:                                | AGENCY VENDOR PROF      | ILE PROD                        |
|                                         |                         |                                 |
| AGENCY:                                 | 165                     |                                 |
| VENDOR NO/MAIL CODE:                    | 0000002019 000 VENDOR   | TYPE: UPDATE REASON CODE: ADD   |
| VENDOR NAME:                            | FEDERAL PUBLIC DEFENDER |                                 |
| ALT NAME:                               | FEDERAL PUBLIC DEFEN    | ALT #:                          |
| ADDRESS1:                               | 851 SW SIXTH AVE SUITE  | 1375                            |
| ADDRESS2:                               |                         |                                 |
| ADDRESS3:                               |                         |                                 |
| ADDRESS4:                               |                         |                                 |
| CITY:                                   | PORTLAND                | STATE: OR ZIP CODE: 97204       |
| COUNTRY:                                |                         | PHONE:                          |
| OWNERSHIP CODE:                         | TAX OFFSET EXEMPT:      | HOLD REASON CODE:               |
| PAYMENT DIST TYPE:                      | 1099 IND:               | FEI/SSN IND:                    |
|                                         |                         |                                 |
|                                         |                         |                                 |
|                                         |                         | BU/WH EFF DATE:                 |
|                                         |                         | W9 REQUESTED DATE:              |
|                                         |                         | STATUS CODE: A                  |
| EFF START DATE: 030                     | 31995 EFF END DATE:     | LAST PROC DATE: 04071995        |
| Z06 RECORD SUCCESSFU                    | LLY RECALLED            |                                 |
|                                         |                         |                                 |
| די דייר דייר דייר דייר דייר דייר דייר ד |                         | SAVE/CLEAD ENTED_TNO CLEAD_EXTT |

A *Customer* is a person or company that *buys* goods or services from the State of Oregon, and a *Vendor sells* goods and services to the State. In R\*STARS these are both called *Vendors*.

- A *Customer* is set up in the **34** Profile
- A Vendor is set up in the **52 Systemwide Vendor Profile**

Agencies assign their own vendor numbers and mail codes and maintain the 34 profile.

• All Agency Vendor numbers begin with 0

See the R\*STARS Data Entry Guide, Chapter #6 for information about the fields on this profile.

54 Agency Receivable Document Exemption Profile

| S054UC: 10STATE OF OREGONLINK TO:AGENCY RECEIVABLE DOCUMENT EXEMPT | 01/10/14 09:33 AM<br>TION PROFILE PROD |
|--------------------------------------------------------------------|----------------------------------------|
| AGENCY: 622 DOC NO: AR999999                                       | FY: 10                                 |
| EXEMPT FROM:                                                       |                                        |
| INTEREST AND LATE FEE CALCULATION: Y (Y/N)                         |                                        |
| TRANSFER TO COLLECTIONS: N (Y/N)                                   |                                        |
| DUNNING NOTICE PREPARATION: N (Y/N)                                |                                        |
| INTEREST RATE:                                                     |                                        |
|                                                                    |                                        |
|                                                                    |                                        |
|                                                                    |                                        |
|                                                                    |                                        |
|                                                                    |                                        |
|                                                                    |                                        |
|                                                                    | STATUS CODE: A                         |
| EFF START DATE: 02152001 EFF END DATE:                             | LAST PROC DATE: 07212009               |
| Z07 NEXT RECORD SUCCESSFULLY READ                                  |                                        |
|                                                                    |                                        |
| F1-HELP F3-DEL F5-NEXT F9-INT F10-SAVE F11-SAVE/CLEF               | AR ENTER-INQ CLEAR-EXIT                |

The agency uses the 54 Profile to *exempt a specific document* from interest and late fee calculations.

- A Receivable (document) can be exempted from *all* interest and late fee calculations.
- A Receivable (document) can be exempted from being sent delinquency notices (dunning notice).
- The interest rate used in the interest calculation can be specific to a Receivable (document).

#### 94 Agency Message Profile

| S094 UC: 10<br>LINK TO:                                                                                              | STATE OF OREGON<br>AGENCY MESSAGE PROFILE                                             | 01/10/14 09:23 AM<br>PROD                                           |
|----------------------------------------------------------------------------------------------------|---------------------------------------------------------------------------------------|---------------------------------------------------------------------|
| AGY: 586 KEYWORD: DUNN30                                                                                             | PAGE: 01                                                                              |                                                                     |
| OUR RECORDS INDICATE THAT U<br>HAS BEEN MADE, PLEASE SEND<br>IF USERS ARE MISSING ANY IN<br>AT (503)555-5555 EXT333. | ISERS ACCOUNT IS NOW 30+ I<br>A COPY OF THE CANCELED CH<br>IVOICES OR HAVE ANY QUESTI | DAYS PAST DUE. IF PAYMENT<br>HECK.<br>IONS, PLEASE CONTACT JOHN DOE |
| EFF START DATE: 08041995<br>Z06 RECORD SUCCESSFULLY REC                                                              | EFF END DATE:<br>CALLED                                                               | STATUS CODE: A<br>LAST PROC DATE: 11171995                          |
| F1-HELP F3-DEL F5-NEXT F9-I                                                                                          | NT F10-SAVE F11-SAVE/CLEA                                                             | AR ENTER-INQ CLEAR-EXIT                                             |

### **R\*STARS Training Manual**

R\*STARS has a message feature that can be used to establish a library of messages for invoices. The agency assigns a *keyword* to each of these messages. When processing invoices a user can attach one of these messages to an invoice by entering the appropriate *keyword* in the message (MSG) field of the **515 Invoice Entry Screen**.

Message can be entered into the library by going directly to the profile or while entering an Accounts receivable transaction and invoice.

#### 91 Report Request Profile

| S091 UC: 10                  | STATE OF OREGON               | 01/10/14 09:27 AM   |
|------------------------------|-------------------------------|---------------------|
| LINK TO:                     | REPORT REQUEST PROFILE        | PROD                |
|                              |                               |                     |
|                              |                               |                     |
|                              |                               |                     |
| AGENCY: 165 REQUEST          | ER: INVC REQUEST NO: 44       | REPORT ID: DAFR9800 |
| ADDN VEAD. DEDIOD. ON        |                               |                     |
| APPN IEAR: PERIOD: CM        | FI: FREQUENCI: 08212009       | FREQ CONTROL: S     |
| RANGE - FROM DATE:           | THRU DATE:                    |                     |
| LEVEL - ORG: PROGRAM:        | OBJECT: FUND: NACU            | JBO FUND: GL ACCT:  |
|                              |                               |                     |
| SPECIAL SELECTS -            |                               |                     |
| AGENCY: 165 OR AG            | ENCY GROUP: ORG CODE:         |                     |
| PROGRAM CODE:                | NACUBO FUND:                  |                     |
| APPROP FUND:                 | FUND:                         |                     |
| COMP OBJECT:                 | AGY OBJECT:                   |                     |
| GL ACCT:                     | AGY GL ACCT:                  |                     |
| SPEC SEL 1: 20090901 2009    | 90930 SPEC SEL 2: ARE         | 100000 ARH99999     |
|                              | a.                            |                     |
|                              |                               | TATUS CODE: A       |
| EFF START DATE: 07012009 E   | FF END DATE: LAST             | PROC DATE: 10012009 |
| Z07 NEXT RECORD SUCCESSFULLY | READ                          |                     |
| -1                           |                               |                     |
| FI-HELP F3-DEL F5-NEXT F9-IN | T FIU-SAVE FII-SAVE/CLEAR EN? | CER-INO CLEAR-EXIT  |

If the agency is going to use R\*STARS to produce invoices, statements, and/or delinquent notices, a **91** Profile must be set up for each of these documents long with profiles for any of the A/R Related reports.

With this profile, the agency can ask the system to print invoices at a defined frequency. Several fields set the parameters:

- PERIOD determines the period of time for the data the system will use
  - CM Current month would print invoices created within the current month
  - 01 to 12 indicates a specific month to use
- FREQUENCY determines how frequently the system will print the documents
  - Values include Daily, Weekly, Monthly, Quarterly, Annually or a specific day
- FREQ CONTROL determines whether the **97 System Management Profile** or the **25** Profile will control the printing.
  - If the **25** Profile controls the printing, the documents will only print when the reporting month/yr on the **25** Profile coincides with the Period and Frequency settings on the **91** Profile.

**95 Report Distribution Profile** 

```
S095
      UC: 10
                                                            01/10/14 09:30 AM
                                STATE OF OREGON
LINK TO:
                         REPORT DISTRIBUTION PROFILE
                                                                         PROD
AGENCY: 165 REQUESTER: INVC REQUEST NO: 44 REPORT ID: DAFR9800 DIST CODE: 0012
                        MEDIA TYPE: SPL1
                         DEVICE ID:
                            COPIES: 01
         NAME: OREGON SECRETARY OF STATE
    ADDRESS 1: BUSINESS SERVICES DIVISION
    ADDRESS 2: 255 CAPITOL ST NE-PUB.SERV.BLD,STE 180
         CITY: SALEM
        STATE: OR ZIP: 97310
                                              MAIL CODE:
        PHONE:
  INSTRUCTIONS: ATTN: A/R ACCOUNTING TECH.
                                                      STATUS CODE: A
EFF START DATE: 02101995 EFF END DATE:
                                                   LAST PROC DATE: 12051997
Z06 RECORD SUCCESSFULLY RECALLED
F1-HELP F3-DEL F5-NEXT F9-INT F10-SAVE F11-SAVE/CLEAR ENTER-INO CLEAR-EXIT
```

The **95 Report Distribution Profile** provides the information needed to deliver the documents to the appropriate person.

It defines the address for the REQUESTER on the 91 Profile.

An agency may elect to *remote print* invoices, statements, and delinquent notices. This means that the documents would print on an agency printer. SFMS Operations in DAS sets up the profiles for remote printing.

#### ESTABLISHING ACCOUNTS RECEIVABLE

Look at the following example showing a user establishing a specific accounts receivable by entering the transaction in a batch:

- **Step 01:** Create a Batch Header on the **500 Batch Header Entry** screen with a BATCH TYPE of 2.
- Step 02: After pressing F10 -SAVE to save the Batch Header, the system will display the 504 Revenue/Receipts Transaction Entry screen.

| S504 UC: 10    | STAT                   | TE OF OREGON      | 01/10          | /14 09:37 AM |
|----------------|------------------------|-------------------|----------------|--------------|
| LINK TO:       | REVENUE/RECE           | IPTS TRANSACTION  | ENTRY NOT      | E: N PROD    |
| BATCH: AGENCY  | 634 DATE 010814 TYPE 2 | 2 NO 222 SEQ NO 0 | 0001 MODE EDIT | AND POST     |
| DOC DATE:      | EFF DATE: 010814       | DUE DATE: 01081   | 4 SERV DATE:   | 010614       |
| CUR DOC/SFX:   | AR000903 001 REF DOC,  | /SFX:             | MOD: AGE       | NCY: 634     |
| TRANS CODE:    | 101 ESTBLSH INTE       | ERGOV REC(FED) BI | LLED INVOICE   |              |
| INDEX:         | 10640 FACILITY INV     | /EST & MAINT - RE | GION 4         |              |
| PCA:           | 53040 FIP - BOR -      | FEDERAL FUNDS     | 2              | AY: 15       |
| COMP/AGY OBJ:  | 0300 8653 BUREAU OF RI | CLAMATION REVENU  | Έ              |              |
| AMOUNT :       | 00000012220.00 RVS:    | DESC: fed         | land fees      |              |
| DOC COUNT: 00  | 01 DOC AMT: 00000122   | 220.00 DOC AGY: 6 | 34 FUND OVRD:  |              |
| VEND/MC: 12131 | 41516 011 NM: US BURI  | EAU OF RECLAMATIC | N              |              |
| PMT TYPE: IN   | T: ADD1: 1150 N        | CURTIS RD         |                |              |
| BANK:          | ADD2:                  |                   |                |              |
| DISC DT:       | TM: ADD3:              |                   |                |              |
| PEN DT:        | TM: CITY: BOISE        |                   | ST: ID ZIP: 8  | 3706 1234    |
| PEN AMT:       | CHECK #:               | DEP               | OSIT #:        |              |
| G38:           | APPN NO: 60045         | FUND: 6100        | GL ACCT/AGY:   |              |
| GRANT NO/PH:   | 001070 01 SUB GRANTER  | 5:                | PROJ NO/PH: 0  | 01239 03     |
| MPCD:          | AGY CD-1:              | 2: 3:             | RTI:           |              |
|                |                        |                   |                |              |
|                |                        |                   |                |              |
| F1-HELP F5-NE  | XT F7-DETAILS F12-H    | EADERS CLEAR-EXII | •              |              |

**Step 03:** Enter the transaction on the **504** screen.

- Use Document Type AR or AF. Use an AR if the system *will not* be used to calculate interest and late fees. Use an AF if the system *will* be used to calculate interest and/or late fees. Users cannot change the Document Type if they decide to charge interest and/or late fees later.
- Determine the appropriate Transaction Code. See the section below on *billed* and *unbilled* transaction codes.
- Enter the appropriate Coding Block, such as Index, PCA, Object
- Enter the Vendor Number in the VEND/MC field.
- Step 04: Press F10 -SAVE.
- Step 05: If the Transaction Code does not require an invoice, go to Step 10. If the selected Transaction Code requires an invoice (billed), press F2 -INVOICE to access the 515 Invoice Entry Screen.

This will activate the *interrupt* feature, which means pressing **F9**-INT to return to the original screen.

| S515 UC: 27<br>LINK TO:<br>ACTIVE |                  | STATE OF OR<br>INVOICE ENT | EGON<br>RY    | 01/10/          | 14 09:43 AM<br>PROD |
|-----------------------------------|------------------|----------------------------|---------------|-----------------|---------------------|
| BATCH- AGY: 6<br>AGY: MSG:        | 534 DATE: 01081  | 4 TYPE: 2                  | NO: 222       | DOC NO/SFX:     | AR000302 001        |
|                                   |                  |                            | <u>∩</u>      | TNTT COST       | FYTENSTON           |
|                                   |                  |                            | <u>v</u> 11 ( |                 | EXTENSION           |
| 010814 FEDERAL                    | LAND FEES - OCT  | 2009                       | 1             | 12220.00        | 12220.00            |
|                                   |                  |                            |               |                 |                     |
|                                   |                  |                            |               | TOTAL:          | 12220.00            |
| F1_HFT.D F2_MCC                   | F3-DFL F5-NFYT F | 9-TNT E10-GA               | VF F11_GAVI   | Z/CI.D ENTED_TN |                     |

**Step 06:** The **515 Invoice Entry** Screen will reference the Batch Agency, Date, Batch Type, Batch Number, and Document Number and Suffix. Enter the line items for the invoice.

It isn't necessary to enter the *Extension* or *Total* amounts, as the system will calculate these values when the invoice is saved.

- Step 07: To attach a message from the message library (94 Profile), enter the *keyword* for the message in the MSG field.
  - Step 07A: To attach a message that is not in the message library, press F2 -MSG. The system will go to the 94 profile.

### **R\*STARS Training Manual**

| S094 UC: 10<br>LINK TO:                                      | STATE OF OREGON<br>AGENCY MESSAGE PROFILE | 01/10/14 09:23 AM<br>PROD           |
|--------------------------------------------------------------|-------------------------------------------|-------------------------------------|
| AGY: 586 KEYWORD: LAND USE                                   | PAGE: 01                                  |                                     |
| FEES ARE COLLECTED ON A MONT<br>TELECOMMUNICATION FACILITIES | HLY BASIS FOR RIGHT OF WAY ACC<br>•       | ESS TO                              |
|                                                              |                                           |                                     |
|                                                              |                                           |                                     |
|                                                              |                                           |                                     |
|                                                              |                                           |                                     |
| EFF START DATE: 08041995<br>Z06 RECORD SUCCESSFULLY RECAN    | SI<br>EFF END DATE: LAST<br>LLED          | ATUS CODE: A<br>PROC DATE: 11171995 |
| F1-HELP F3-DEL F5-NEXT F9-IN                                 | T F10-SAVE F11-SAVE/CLEAR ENTE            | R-INQ CLEAR-EXIT                    |

- Step 07B: Enter the AGENCY, KEYWORD, and message. Press F10-SAVE to save the message. (This will also save the invoice entries.) Press F9-INT to return to the 515 Screen.
- **Step 08:** Press **F10** to save the invoice. The *Extensions* and *Totals* will display.
- Step 09: Press F9 to return to the 504 Revenue/Receipts Transaction Entry screen.
- **Step 10:** Continue adding transactions until the batch is complete.
- **Step 11:** When all of the transactions have been entered in the batch, press **F6**-BALANCING to balance the batch.

NOTE: If a transaction code requires an invoice and an invoice was not entered, the system will display the message "NO MATCHING INVOICE FOUND FOR AR TRANSACTION WITH CURRENT DOC # AR######." Either an invoice must be entered or the Transaction Code changed before the batch will balance.

Step 12: If the batch balances and the user has the authority, press **F6** again to release the batch.

#### **Transaction Codes for Accounts Receivable**

The titles of the Transaction Codes used to process Accounts receivable transactions will include the term *billed* or *unbilled*.

• *Billed* Transaction Codes are used when transactions *need to be tracked* in the document financial table. They will be tracked by customer and document. The input must have a due date and vendor information for the transaction to process.

• **Unbilled** Transaction Codes are used for transactions that *will not be tracked* in the document financial table. They are posted as summary amounts and cannot be retrieved by customer or document.

Transaction Codes for entering and adjusting Accounts Receivable include:

- 101\* Establish Intergovernmental Receivable (Federal) Billed (Invoice)
- 102\* Establish Intergovernmental Receivable (Local) Billed (Invoice)
- 103\* Establish A/R Other Billed (Invoice)
- 104 Establish/Adjust A/R Other Unbilled
- 105 Establish/Adjust A/R Federal Unbilled
- 106 Record interest on Delinquent Billed Receivable
- 107 Adjust Accounts receivable Other Billed
- 109\* Establish A/R Transfer In Billed (Invoice)
- 110 Adjust Intergovernmental Receivable (Federal) Billed
- 111 Adjust Intergovernmental Receivable (Local) Billed
- 118 Reclass Accounts Receivable Prior AY
- 129 Record Allowance for Uncollectible A/R Billed
- 130 Record Allowance for Uncollectible A/R Unbilled
- 135 Establish Receivable for Cash Refund of Expenditure
- 136 Adjust Receivable for Cash Refund of Expense
- 171 Adjust A/R Transfer In Billed
- 174 Establish A/R Billed Transfer In No Invoice
- 188 Establish Receivable Federal Billed (Grant/Project/CMIA)
- 193 Establish Receivable Other Billed (Grant/Project/CMIA)
- 197 Establish Intergovernmental Receivable Federal Billed No Invoice
- 198 Establish Intergovernmental Receivable Other Billed No Invoice
- 199 Establish A/R Other Billed No Invoice
- 213 Accounts Receivable Add Suffix to Document
- 214 Negative Accounts Receivable Add Suffix to Document

\* Requires an invoice be processed

## INVOICES AND STATEMENTS

R\*STARS provides several statements and invoices. They include:

- Invoices (DAFR9800)
  - Provides accounts receivable invoices that are ready to mail
  - A specific invoice or a range of invoices can be selected
  - Invoice message will appear on invoice
- Statement of Account (DAFR9810)
  - Provides a statement by customer of all outstanding invoices and total balance due
  - Accounts with zero balances and/or credit balances can be suppressed
- Delinquent Statements of Accounts (DAFR9820)
  - Provides a statement of delinquent accounts receivable
  - Has options that prints only account balances meeting a minimum dollar amount

- *Delinquent Notices* (DAFR9830)
  - Provides a delinquent notice for delinquent accounts receivable
  - Allows selection of 30 day or 60 day delinquent notices

See the R\*STARS Report Guide for samples of these documents.

All of these documents are requestable reports. See the section above on the **91** Profile. Also see the R\*STARS Report Guide for additional information on setting up profiles and requesting the reports.

### **DELINQUENT ACCOUNTS**

R\*STARS has the capability to automatically calculate and record interest and/or late fees to delinquent accounts receivable.

- Users can define the percentage for interest and the amount for late fees.
- The system provides separate totals for interest and principle.

The following Profiles impact the Delinquent Accounts function.

- 53 Agency Document Control Profile
  - Controls Due Date, Interest Rate, Late Fee Amount
  - Provides Coding Block for Interest and/or Late Fee
- 25 Agency Control Profile
  - Determines when interest will be calculated
- 54 Agency Receivable Document Exemption Profile
  - Exempts specific document from interest and late fee
  - Exempts specific document from dunning notice
  - Establishes unique interest rate and/or late fee amount

The system uses the following criteria for calculating interest and late fees:

- The **53 Agency Document Control Profile** has an entry for the Agency and Document Type
- The document balance is greater than zero
- There is no interest activity for the document in the month specified in the **25** Profile
- The document due date, compared to the current date, is equal to or greater than the number of days past due on the **53** Profile
- There is not an entry on the **54** Profile

### ACCOUNTS RECEIVABLE INQUIRY

R\*STARS contains a number of on-line inquiry screens to assist in the management of Accounts Receivable. These include:

#### **59 Vendor Document Inquiry**

- Provides a list of open documents that have a balance greater than zero for a vendor by document type
- Displays receivables in order of age, oldest first
- Can be used to identify the appropriate Reference Document to liquidate an Accounts receivable.
  - From the Transaction Entry Screen, a user can Interrupt to the **59** screen, select the appropriate document and press **F9**-INT to take the values back to the Transaction Entry Screen.
- Provides an on-line, real-time document balance

| S059 UC: 10<br>LINK TO:                                                                                                    | STATE OF OREGON<br>VENDOR DOCUMENT INQUIRY                                                                                                    | 01/10/14 09:17 AM<br>PROD                                               |
|----------------------------------------------------------------------------------------------------|----------------------------------------------------------------------------------------------------|-------------------------------------------------------------------------|
| AGY: 107 VENDOR NO/MC:<br>VENDOR NAME:<br>S DOC NO / SFX<br>AR000983 001<br>AR000483 001<br>AR000498 001<br>AR000585 001<br>AR000168 001 | 0000440000 000 DOC TYPE: AR<br>CONSUMER & BUSINESS, DEPT OF<br>CREATE DATE DOC DATE DO<br>09242013<br>11222013<br>11222013<br>11202013<br>11252013 | FY: 14<br>C BALANCE<br>10.00<br>545.45<br>640.89<br>275.50<br>82,844.00 |
| NO MORE RECORD(S) FOUND                                                                                                    |                                                                                                    |                                                                         |

F1-HELP F5-NEXT RECORD F8-NEXT PAGE F9-INTERRUPT ENTER-INQUIRE CLEAR-EXIT

### • 64 Document Record Inquiry

- Provides a summary of activity for a specific document, including original amount, payments, and adjustments
- Provides an on-line document balance
- Provides summary of activity by month

| _ |                           |                          |                                   |                           |                           |
|---|---------------------------|--------------------------|-----------------------------------|---------------------------|---------------------------|
|   | S064 UC: 10<br>LINK TO:   | )                        | STATE OF ORE<br>DOCUMENT RECORD I | <del>J</del> ON<br>VQUIRY | 01/10/14 09:21 AM<br>PROD |
|   | AGY:                      | 107 DOC NO/S             | FX/CLASS: AR000168                | 001 001                   |                           |
|   | CREATE DATE:<br>INQ TYPE: | 112513 CLOS<br>MC (MA, Y | E DATE:<br>A, MY, YY, MC, YC)     |                           |                           |
|   | INQ YEAR:                 | 14                       | INQ MONTH: 05                     | DOC BALANCE:              | 82,844.00                 |
|   | BT TITI<br>01 ORIG AMOUN  | le<br>IT                 | AMOUNT BT<br>82,844.00            | TITLE                     | AMOUNT                    |
|   |                           |                          |                                   |                           |                           |
|   | F1-HELP                   | F5-NEXT                  | F9-INTERRUPT                      | ENTER-INOUIRE             | CLEAR-EXIT                |

### • 85 Vendor Transaction Inquiry

- Lists documents by vendor (customer)
- Identifies all transactions occurring within a Document Type, including reversals.

| S085 UC: 10<br>LINK TO:                        | STATE OF<br>VENDOR TRANSA              | OREGON<br>CTION INQUIRY | 01/10/14 09:29 AM<br>PROD |
|------------------------------------------------|----------------------------------------|-------------------------|---------------------------|
| VEND NO/MC: 000044000<br>VEND NAME: CONSUMER & | 00 000 AGY: 107<br>& BUSINESS, DEPT OF | DOC TYPE: AR INV#:      | FAGE 0002                 |
| REC TYPE: A APPR FUND                          | D: FUND:                               | EFF DATE RANGE:         | TO 111309                 |
| DOC NO / SFX REF DOC/                          | SFX INVOICE #                          | TC PDT PMT-#            | DATE APPR DT              |
| AP FUND F                                      | TUND INDEX PCA                         | AY COBJ AOBJ            | TRANS AMT R S             |
| AR000483 001                                   |                                        | 199                     | 102209                    |
| 3400 4                                         | <b>11380</b>                           | 11 0407 1012            | 545.45                    |
| AR000498 001                                   |                                        | 199                     | 102209                    |
| 3400 4                                         | <b>11380</b>                           | 11 0407 1012            | 640.89                    |
| AR000585 001                                   |                                        | 199                     | 102109                    |
| 3400 4                                         | <b>11380</b>                           | 11 0407 1062            | 293.75                    |
| AR000168 001                                   |                                        | 199                     | 102309                    |
| 8800 0                                         | 050 99601                              | 11 0405 0800            | 82844.00                  |
| AR000466 001                                   |                                        | 199                     | 100709                    |
| 3400 4                                         | <b>11380</b>                           | 11 0407 1012            | 77.52                     |
| AR000540 001                                   |                                        | 199                     | 101309                    |
| 3400 4                                         | <b>11380</b>                           | 11 0407 1062            | 18.25                     |
|                                                |                                        |                         |                           |
| F1-HELP F2-84 F7-PRI                           | IOR PG F8-NEXT PG                      | F9-INTERRUPT ENT        | ER-INQ CLEAR-EXIT         |

#### **86 Document Transaction Inquiry**

 Provides posting information for each transaction associated with a specific document, including original receivable, payments, interest, and adjustments

| S086 UC: 10<br>LINK TO:                                     | STATE OF OREGON<br>DOCUMENT TRANSACTION INQUIRY                             | 01/10/14 09:30 AM<br>PROD<br>PAGE 0001             |
|-------------------------------------------------------------|-----------------------------------------------------------------------------|----------------------------------------------------|
| AGY: 107 DOCUMENT N<br>EFF                                  | O/SUFFIX: AR000168 001 REC TYPE: A<br>DATE RANGE: TO 111309                 |                                                    |
| TRANS ID<br>CUR DOC/SFX M INDEX<br>107 10/23/09 2 552 00021 | TC D DT PAYMENT # REF DOC/SFX<br>PCA AY COBJ AOBJ VENDOR NO/MC<br>199 10/09 | TRANSACTION AMOUNT R<br>AP FUND FUND S<br>82844.00 |
| AR000168 001                                                | 99601 11 0405 0800 0000440000 00                                            | 0 8800 0050                                        |
|                                                             |                                                                             |                                                    |
|                                                             |                                                                             |                                                    |
|                                                             |                                                                             |                                                    |
|                                                             |                                                                             |                                                    |
| F1-HELP F2-84 F7-PRIOR P                                    | G F8-NEXT PG F9-INTERRUPT ENTE                                              | R-INQ CLEAR-EXIT                                   |

See Chapter #13 – Document Inquiry for additional information.

### **ACCOUNTS RECEIVABLE REPORTS**

R\*STARS provides several reports to help manage Accounts Receivable. They include:

DAFR9750 Accounts Receivable Document Status
DAFR9760 Accounts Receivable Aging Analysis
DAFR9770 Accounts Receivable Calculated Interest
DAFR9780 Customer History Report
DAFR9790 Accounts receivable Reconciliation
DAFR3101 Interest Accumulation Control Report

See the R\*STARS Report Guide for additional information.

## **Cash Receipts**

The R\*STARS features related to Cash Receipts allow flexibility and power. The system:

- Tracks cash deposits by customer and document number or in summary form
- Applies payments to outstanding receivables
- Automatically retrieves the coding block for an Accounts receivable when the A/R is referenced on the payment transaction
- Provides electronic notepad feature for internal communications
- Provides on-line inquiry features to facilitate the application of payments to outstanding receivables
- Provides automatic deposit reconciliation features, designed to manage the State's cash more efficiently
- Supports reconciliation of cash with the treasury

## ENTERING CASH RECEIPTS

The process for entering Cash Receipts is very similar to the process for other types of transactions. Users first create a Batch Header on the **500 Batch Header Entry** screen and then enter transactions on the **504 Revenue/Receipts Transaction Entry** screen. The following steps demonstrate this procedure:

**Step 01:** Create a Batch Header on the **500 Batch Header Entry** screen.

- Use a *Batch Type* of 2
- Determine whether or not to use a Fast Entry Screen (see Chapter #5 Entering Transactions The Basics).
- Step 02: When the Batch Header is saved (no fast entry screen), the system will display the 504 **Revenue/Receipts Transaction Entry** screen.
  - Enter the Document Type (usually *CR*)
  - Identify the appropriate Transaction Code
  - Identify the required fields for the Transaction Code
  - Identify the Reference Document Number if the transaction is a payment for a billed Accounts receivable
  - Enter the applicable account coding unless there is a Reference Document
  - Enter a Deposit number
  - Enter an AGENCY CODE 3 if the PCA or Index does not infer it (see Deposit Reconciliation below)
  - Enter a description in the DESCRIPTION field.
- **Step 03:** If the transaction is payment for a billed A/R, press **F4**-EDIT. The system will bring in the coding block from the Reference Document.

s504 UC: 27 STATE OF OREGON 01/10/14 11:30 AM LINK TO: REVENUE/RECEIPTS TRANSACTION ENTRY NOTE: N PROD BATCH: AGENCY 635 DATE 010614 TYPE 2 NO 008 SEQ NO 00001 MODE EDIT AND POST DOC DATE: EFF DATE: 011014 DUE DATE: SERV DATE: CUR DOC/SFX: CR084334 001 REF DOC/SFX: ARM07328 001 MOD: AGENCY: 635 TRANS CODE: 177 COLL-A/R OTHER-UNBILLED/MASS TRANSRECV INDEX: 04350 REVENUE PCA: 14130 COLUMBIA RIVER MGMT OF NON-LIC AY: 15 COMP/AGY OBJ: 1105 1130 O/F GRANTS - DIRECT AMOUNT: 00000017211.98 RVS: DESC: DOC COUNT: 00005 DOC AMT: 0000018197.96 DOC AGY: 635 FUND OVRD: VEND/MC: 0999999999 000 NM: ACME FISH CO. ADD1: PO BOX 59 PMT TYPE: INT: BANK: ADD2: DISC DT: TM: ADD3: DISC DI. PEN DT: TI PEN AMT: G38: GRANT NO/PH: CITY: PORTLAND TM: ST: OR ZIP: 97207 DEPOSIT #: DP50116 CHECK #: APPN NO: 31140 FUND: 1156 GL ACCT/AGY: 0507 SUB GRANTEE: PROJ NO/PH: AGY CD-1: 2: MPCD: 3: 01000 RTI: D F1-HELP F5-NEXT F7-DETAILS F12-HEADERS CLEAR-EXIT

Step 04: Press F10 -SAVE or F11 -SAVE/CLEAR after each transaction.

NOTE: If an Accounts Receivable reference document is used, the user should use the **F11**-SAVE/CLEAR to ensure coding data from that transaction does not carry over to the next transaction in the batch.

- **Step 05:** When all of the transactions in the batch have been entered, press **F6**-BALANCE to balance the batch.
- Step 06: If the batch balances and the user has the authority, press **F6**-RELEASE again to release the batch.

### Collection of a *Billed* Accounts Receivable

The Transaction Code to record the cash receipt for a *billed* accounts receivable requires a Reference Document. Users may look up the Reference Document Number by Interrupting to the **59 Vendor Document Inquiry** from the Transaction Entry Screen.

- Enter the Vendor Number, Mail Code and DOC TYPE of AR or AF
- Select the applicable document and press **F9**-INT(errupt)
- Press **F4**-EDIT to retrieve the coding information from the Reference Document
- If the payment includes interest or a late fee that was entered separately, record this portion of the payment as a separate transaction

### **Receipt of a Refund of an Expenditure**

*Expenditure Refunds* are cash receipts collected because of a refund as the result of an overpayment of an expenditure. For example, the agency receives and pays for five desks. It then returns two defective desks and the vendor refunds the price of the two desks. Rather than recording the refund as a cash receipt, the agency records it as a reduction in expense.

The Transaction Code (172) to record the refund of an expenditure:

- May be used with a Batch Type of 2 or 4
- Requires a Document Type of *CR*
- Requires an expenditure object
- Makes a Reference Document (Vouchers payable) optional

### **Receipt of a Deposit Liability**

A deposit liability is the receipt of cash that does not currently represent revenue because

- The purpose of the payment is not known
- The agency intends to repay the liability in the future

The transaction code (165):

- Uses either a Batch Type of 2 or 4
- Uses the Document Type *DL*
- Will not allow an object code

### TRANSACTION CODES FOR CASH RECEIPTS

- 137 Collection of A/R Expenditure Refund Billed
- 141 Collection of Lien/Note/Mortgage/Contract Receivable Limited, Governmental
- 142 Collection of Lien/Note/Mortgage/Contract Receivable Limited, Proprietary
- 146 Collection of Interest Receivable Other Unbilled
- 147 Collection of Interest Receivable Other Billed
- 148 Collection of Interest Received Designated
- 149 Cash Receipt For Sale of Fixed Assets Proprietary
- 150 Cash Receipt for Return of Unreimbursed Advance
- 151 Record Unidentified Receipt
- 155 Subgrantee Refund of Advance
- 162 Record Receipt of Deposit Liability No Supporting Documentation
- 165 Receipt of Deposit Liability
- 168 Adjust Receipt of Deposit Liability
- 170 Receipt of Deferred Revenue
- 172 Refund of Expenditure
- 175 Collection Intergovernmental Receivable Federal Unbilled
- 176 Collection Accounts Receivable Other Billed
- 177 Collection of Accounts receivable Other Unbilled
- 178 Collection of Intergovernmental Rec. Federal Billed
- 179 Collection of Intergovernmental Receivable Local Billed
- 190 Receipt of Revenue not Accrued
- 191 Receipt for Miscellaneous Liability

## **Deposit Reconciliation**

Although the term *Deposit Reconciliation* sounds a bit mysterious, it isn't new to the State of Oregon. In R\*STARS Deposit Reconciliation is an automated process for agencies to reconcile Treasury Transactions with SFMS Cash Receipt Transactions. It ensures that agencies do not spend money before the deposit has been entered in both Treasury and SFMS accounts.

Deposit Reconciliation impacts the following kinds of transactions:

- Deposits
- Suspense transfers to receipted accounts
- Investment interest
- Treasury excess interest allocations
- Wire transfers (incoming and outgoing)
- Automated Clearing House Transactions (ACH incoming and outgoing)

### **OVERVIEW OF PROCESS**

- Agencies enter cash receipt transactions in R\*STARS. The transactions include:
  - Deposit Number
  - Treasury Account Number (Agency Code 3)
- The deposit transaction has the following impact on the General Ledger:

Debit 0065 Unreconciled Deposit Credit 3100 Revenue Control

- The system summarizes all of the deposit activity by agency number, account number, and deposit number nightly. The Treasury system interfaces Treasury activity to R\*STARS.
- R\*STARS compares the SFMS summary of the cash receipt transactions to the Treasury transactions. The match includes agency number, treasury account number, deposit number, and amount.
- If the data matches, the system changes the Match Status to *Y* and generates a transaction with T-code 332. This makes the cash available to the agency. It posts the transaction to the General Ledger as follows:

Debit 0070 Cash in State Treasury Credit 0065 Unreconciled Deposit

• If the data does not match, the system gives the deposit a Match Status of *N*. The cash remains in Unreconciled Deposits and will not be available to the agency. The agency will need to research and correct the differences.

### PROFILES THAT IMPACT DEPOSIT RECONCILIATION

### D36 Agency Code 3 – Treasury Account Number

The Treasury Account Number captures deposit information for reconciliation purposes.

- It is a five-digit number set up on the **D36** profile.
- The terms *Treasury Account Number* and *Agency Code 3 Number* usually refer to the same number and the terms are used interchangeably.
- The Treasury Account Number is entered into the AGENCY CODE 3 field of the Transaction Entry Screen for non-suspense account Cash Receipt transactions. It can be looked up by a PCA or Index.

| SD36 UC: 10 STATE OF OREGON<br>LINK TO: AGENCY CODE 3 PROFI                 | 01/10/14 11:45 AM<br>LE PROD |
|-----------------------------------------------------------------------------|------------------------------|
| AGENCY: 100 (MUST BE IN D02 AG                                              | ENCY PROFILE)                |
| AGENCY CODE 3: 01029                                                        |                              |
| TITLE: COMMUNITY HOUSING FUND                                               |                              |
| TREASURY FUND: 01029                                                        |                              |
|                                                                             |                              |
|                                                                             |                              |
|                                                                             | STATUS CODE: A               |
| EFF START DATE: 10012002 EFF END DATE:<br>Z07 NEXT RECORD SUCCESSFULLY READ | LAST PROC DATE: 09192002     |
| F1-HELP F3-DEL F5-NEXT F9-INT F10-SAVE F11-SAVE/                            | CLEAR ENTER-INQ CLEAR-EXIT   |

- The **28A Transaction Code Description Profile** does not have the option to require an entry in the AGENCY CODE 3 field. Because it is one of the four elements that are matched during deposit reconciliation, if it is not entered and not looked up by a PCA or and Index, the deposit will not reconcile.
- The AGENCY CODE 3 *can not be entered on any of the Fast Entry Screens*. Again, it is advantageous to have it looked up by a PCA or Index, as those fields are located on the fast entry screens.

**D53 Titles Profile – Treasury Fund Number** 

| (DE) 10. 10                    |                             | 01/10/14 11.40 33   |
|--------------------------------|-----------------------------|---------------------|
|                                | TITLES DOCTLE               | DI/IU/I4 II:40 AM   |
| HINK 10.                       |                             | FROD                |
|                                |                             |                     |
|                                |                             |                     |
| TABLE ID: TRES                 |                             |                     |
|                                |                             |                     |
| KEY: 1029                      |                             |                     |
| TTTLE: #100/I                  | D COMMINITY HOUSING FUND    |                     |
|                                |                             |                     |
|                                |                             |                     |
|                                |                             |                     |
|                                |                             |                     |
|                                |                             |                     |
|                                |                             |                     |
|                                |                             |                     |
|                                |                             |                     |
|                                | S                           | TATUS CODE: A       |
| EFF START DATE: 07012002 EF    | 'F END DATE: LAST           | PROC DATE: 08232002 |
| ZU6 RECORD SUCCESSFULLY RECALI | UB)                         |                     |
| F1-HELP F3-DEL F5-NEXT F9-INT  | F10-SAVE F11-SAVE/CLEAR ENT | ER-INO CLEAR-EXIT   |

Treasury Funds are accounts that are used to track banking activity. They are receipt and suspense accounts. All of the Funds on the **D53** (Table ID: TRES) are valid and active accounts established at Treasury. They usually relate to a legislatively approved program with dedicated funds. Fund examples include:

- General Fund
- State Highway Fund
- Capital Construction
- Student Loan Guarantee Fund
- Federal Mineral Leases Fund
- Employee Awards and Suggestions Awards Committee
- Tire Recycling Fund
- Parks and Recreation Operating Fund

An agency's Treasury Account Number points to one of these funds.

Treasury Accounts have five digits. SFMS **D53** accounts have four digits. The interface drops off the first digit.

Treasury Suspense Accounts are not included in Deposit Reconciliation.

**D23 Fund Profile** 

| SD23 UC: 10<br>LINK TO: | STATE OF OREGON<br>FUND PROFILE | 01/10/14 12:00 PM<br>PROD |
|-------------------------|---------------------------------|---------------------------|
|                         | 10112 1101 1111                 | 1102                      |
|                         |                                 |                           |
| AGENCY:                 | 100 FISCAL YEAR: 14 FUNI        | 3409                      |
| TITLE:                  | OF DEV DIS COMMUNITY HOUSING F  | UND                       |
| APPROPRIATED FUND:      | 3400 (MUST BE IN D22 APPROP     | FUND PROFILE)             |
| GAAP FUND:              | 7505 (MUST BE IN D24 GAAP FU    | ND PROFILE)               |
| STATE FUND GROUP:       | 9999 DEFAULT OREGON             |                           |
| LOCAL FUND IND:         | N BANK ID: CASH FUND:           | 34952                     |
| FUND LEVELS D           | ETERMINE THE LEVEL OF CONTROL F | OR THE FOLLOWING          |
| (0=NONE                 | , 1=APPROPRIATED FUND, 2=FUND,  | 3=CASH FUND):             |
| APPROPRIATIO            | N: 1 AGENCY BUDGET: 1 CASH CO   | ONTROL: 3                 |
| CASH BALANCE DISP - IN  | D: N %/AMT: 00000000000 TRE     | ASURY FUND: 1029          |
| DESCRIPTIO              | N:                              |                           |
| CC ORG LEVEL IN         | D: 1 (0=DO NOT POST AGENO       | Y, 1=POST AGENCY)         |
| DEPOSIT INTEREST - IN   | D: Y AGENCY: FUND:              |                           |
| GAAP FUND GROU          | P: 01 (SYSTEM GENERATED)        |                           |
| GAAP FUND TYP           | E: 14 (SYSTEM GENERATED)        | STATUS CODE: A            |
| EFF START DATE: 070120  | 09 EFF END DATE: I              | AST PROC DATE: 04082009   |
| Z07 NEXT RECORD SUCCESS | FULLY READ                      |                           |
|                         |                                 |                           |
|                         |                                 |                           |
| F1-HELP F3-DEL F5-NEXT  | F9-INT F10-SAVE F11-SAVE/CLEAR  | ENTER-INQ CLEAR-EXIT      |

The **D23** profile builds relationships among funds. In the case of deposit reconciliation, the **D23** defines the **D53** Treasury Fund for each **D23** Fund.

Several different **D23** Funds may point to the same **D53** Treasury Fund.

#### 26 Program Cost Account Profile

The **26** profile establishes the relationship between the **D23** Fund and the AGENCY CODE 3 (the Treasury Account Number). In this case, the PCA would be entered on the transaction. It would then infer the **D23** Fund and AGENCY CODE 3. The **D23** Fund identifies the **D53** Treasury Fund.

| S026 UC: 10<br>LINK TO:          | STATE OF ORE<br>PROGRAM COST ACCOUNT           | GON 01/10/14 12:04 PM<br>PROFILE PROD               |
|----------------------------------|------------------------------------------------|-----------------------------------------------------|
| AGENCY:                          | 100 APPN YEAR: 15 PCA:                         | 30551                                               |
| PCA TYPE:                        | D TITLE: LTC 1-C DD                            | HOUSING-MAINTENANCE                                 |
| PROGRAM CODE:<br>FUNCTION CODE:  | 3144 PCA GROUP:                                | AGY BUD PRG LEVEL IND: 5<br>AGY BUD FUNC LEVEL IND: |
| NACUBO FUND:<br>APPN NUMB:       | 34501 NACUBO SUBFUND:                          | 3409 INDEX:                                         |
| GRANT NO/PH:<br>MPCODE:          | 711400 20 PROJECT NO/PH:<br>AGENCY COD         | RTI:<br>DE - 1: 4052 2: 3: 01029                    |
| GRANT REQ IND:                   | Y PROJECT REQ IN                               | ID: N<br>STATUS CODE: A                             |
| EFF START DATE<br>Z06 RECORD SUC | : 07012009 EFF END DATE:<br>CESSFULLY RECALLED | LAST PROC DATE: 06042009                            |
| F1-HELP F3-DEL                   | F5-NEXT F9-INT F10-SAVE F11-S                  | AVE/CLEAR ENTER-INO CLEAR-EXIT                      |

If the PCA does not infer the Treasury Account Number, it must be entered separately for a cash receipt transaction to a receipted Treasury Account.

#### **Determining if Agency Deposits Reconcile**

The status of a deposit indicates how deposit transactions entered into R\*STARS match up with the transactions processed at the bank. The status can be one of the following:

- **Y** Yes, the deposit is reconciled.
- **N** No, the deposit is not reconciled.
- **M** Manual Release (available to Treasury only).

The status of any deposit can be determined by using a control report, a requestable report, or on-line inquiry.

### **Control Reports**

Two control reports list deposit records:

• DAFR3321 is available to agencies. It provides a cumulative list of all non-reconciled deposits by account number, deposit number, treasury fund number, SFMS deposit amount, treasury deposit amount.

### **R\*STARS Training Manual**

• DAFR3322 is available for Treasury. It lists all unreconciled deposits and contains the same information as DAFR3321.

#### **Requestable Reports**

Two requestable reports are also available:

- DAFR3330 lists all deposits for an agency with their status
- DAFR3360 lists all deposits and their status. It will be used by State-wide Disbursements for monthly cash reconciliations.

### **On-line Inquiry**

R\*STARS provides two on-line inquiries for deposits:

- 13 Deposit Research
- 12 Manual Deposit Release

#### **13 Deposit Research**

| F013 UC: 10             |                  |                     | 01/10/14   | 01:29 PM |
|-------------------------|------------------|---------------------|------------|----------|
| LINK TO:                | DEPOSIT RE       | SEARCH              |            | PROD     |
| AGENCY: 100 FROM:       | THRU:            |                     |            |          |
| ACCT # DEPO             | SIT #            | TREAS FUND 10       | 29 STATUS  |          |
|                         |                  |                     |            |          |
| ACCOUNT DEPOSIT         | TREAS            | SFMS TRE            | EASURY     | REL      |
| NUMBER NUMBER           | FUND             | AMOUNT AM           | IOUNT      | STAT S   |
| 00717 DP####            | 1029             | 1,010.00            | 1,010.00   | Y        |
| <b>DEP DTE 081209</b>   | RECON DTE 081209 | SFMS DTE 081109     |            |          |
| 00717 DP####            | 1029             | 1,066.50            | 1,066.50   | Y        |
| <b>DEP DTE 081309</b>   | RECON DTE 081309 | SFMS DTE 081209     |            |          |
| 01029 AT######          | 1029             | 1,944.28            | 1,944.28   | Y        |
| <b>DEP DTE 092706</b>   | RECON DTE 010814 | SFMS DTE 010814     |            |          |
| 01029 DP#####           | 1029             | 251.63              | 251.63     | Y        |
| <b>DEP DTE 071205</b>   | RECON DTE 071205 | SFMS DTE 071105     |            |          |
| 01029 DP#####           | 1029             | 1,328.44            | 1,328.44   | Y        |
| <b>DEP DTE 072205</b>   | RECON DTE 081105 | SFMS DTE 072105     |            |          |
| 01029 DP#####           | 1029             | 188.72              | 188.72     | Y        |
| <b>DEP DTE 072705</b>   | RECON DTE 081105 | SFMS DTE 081105     |            |          |
| 01029 DP#####           | 1029             | 864.02              | 864.02     | Y        |
| <b>DEP DTE 081505</b>   | RECON DTE 081505 | SFMS DTE 081205     |            |          |
| Z07 NEXT RECORD SUCCESS | FULLY READ       |                     |            |          |
|                         |                  |                     |            |          |
| F1-HELP F7-PRIOR PAGE   | F8-NEXT PAGE F9- | INTERRUPT ENTER-INC | UIRE CLEAD | R-EXIT   |

The 13 inquiry screen provides a listing of an agency's deposits.

Users may further narrow the search by entering a

- FROM and THRU date range
- Treasury ACCT #
- DEPOSIT number
- TREAS FUND
- STATUS

**12 Manual Deposit Release** 

| S012 UC: 10<br>LINK TO:         | STATE<br>MANUAL DE    | OF OREGON<br>POSIT RELEASE | 01/10/14 01:37 PM<br>PROD |
|---------------------------------|-----------------------|----------------------------|---------------------------|
| AG                              | ENCY: 100             |                            |                           |
| ACCOUNT NU                      | MBER: 01029           | RECONCILIATION DATE:       | 01/08/14                  |
| DEPOSIT NU                      | MBER: AT#######       |                            |                           |
| TREASURY                        | FUND: 1029<br>SFMS    | BANK                       |                           |
| DEPOSIT \$:                     | 1,944.28              | 1,944.28                   | 3                         |
| DATE:                           | 01/08/14              | 01/06/14                   |                           |
| RELEASE STAT                    | US: Y (Y,A,N,M)       | LAST USER ID:              |                           |
| DESCRIPTI<br>Z06 RECORD SUCCESS | ON:<br>FULLY RECALLED |                            |                           |
| F1-HELP F3-DELETE               | F5-NEXT F9-INT F10-   | SAVE F11-SAVE/CLEAR EN     | TER-INQ CLEAR-EXIT        |

The **12** Manual Deposit Release screen provides on-line information on the status of a treasury transaction.

- Each screen represents a single transaction.
- All deposits will appear on this screen until selected records are archived.
- Only Treasury has update access to this screen.
- Users can enter a specific deposit key (AGENCY, ACCOUNT NUMBER, and DEPOSIT NUMBER) and press *4*Enter to recall a specific record.

### WHAT TO DO IF A DEPOSIT DOES NOT RECONCILE

If the dollar amount provided by the bank is different from the amount entered into SFMS, it must be determined if the problem is with the bank information or the SFMS information.

- *If the problem is with the bank information*, the agency must contact the Treasury. Treasury is authorized to manually change the status of a deposit to an *M*, which indicates that the status of the batch has been manually changed.
- *If the problem is with the SFMS information*, the agency must correct the information by entering a new transaction.
  - If the account number is blank, the transaction probably did not include the AGENCY CODE
     In this case, the agency will need to reverse the original entry and re-enter the transaction with the AGENCY CODE 3.

#### **Researching the SFMS Amount**

When research the SFMS amount, the following may be helpful:

| Item Known:       | Screen/Report Used:                  |
|-------------------|--------------------------------------|
| Document Number   | 86 Document Record Inquiry           |
| Transaction ID    | 84 Accounting Event                  |
| Fund or Cash Fund | 63 Cash Control Inquiry              |
| None              | DAFR2261 Daily Detail History Report |

See Chapter #13 – On-line Inquiry for additional information.

## **Revenue Transfers**

State policy requires state agencies to make payments to each other through interagency transfers rather than writing a warrant.

- The paying agency initiates the payment.
- It may have a batch type of 2, 4 or G (companion transaction)
- If the receiving agency has set up an accounts receivable, the transaction will reference the *AR* document
- It will have a document type of *BT* (balanced transaction)
- The transaction codes will be in pairs in the 700s
- The transaction will post to the financial tables when the sending agency releases the batch

See the section on Interagency Transfers in Chapter #6 – Entering Transactions – Advanced Topics for additional information.

## **Revenue Inquiry**

R\*STARS contains a number of on-line inquiry screens for revenue. The first four screens listed have already been described in the previous section on Accounts Receivable.

- 59 Vendor Document Inquiry
- 64 Document Record Inquiry
- 85 Vendor Transaction Inquiry
- 86 Document Transaction Inquiry

The following screens are also used to determine the status of revenue transactions:

- 61 Agency Budget Financial Inquiry
  - Summarizes Outstanding Pre-encumbrances and Encumbrances, Accrued Expenditures, Cash Expenditures, and Transfers by Organization, Program, Fund, and Object Code
  - Provides the ability to "drill down" to the transactions that make up the summary amount

| S061 UC: 10<br>LINK TO:                                | STATE AGENCY BUDGET FI                              | OF OREGON<br>NANCIAL INQUIRY                | 01/10/14 09:38 AM<br>PROD                                                                              |
|--------------------------------------------------------|-----------------------------------------------------|---------------------------------------------|----------------------------------------------------------------------------------------------------|
| AGENCY: 107<br>AP FUND:<br>COMP SRC/GRP:<br>ORG LEVEL: | AY: 15 ORG CDE:<br>FUND: 0050 GRA<br>OBJ/COBJ/AGY O | PGM CDE: 2012 FUNG<br>NT/PH: PI<br>BJ: 0800 | C CDE: PCA: 99601<br>ROJECT/PH:<br>AGY OBJ GROUP:                                                      |
| PGM LEVEL: 06 M                                        | IISCELLANEOUS DISTRIB                               | UTIONS -L6                                  |                                                                                                    |
| TNO TYPE MC                                            | (MA VA MV VV                                        | MC VC) DETATI./SI                           | TIMMARY • D                                                                                            |
| INQ IIFE. MC                                           | $(\mathbf{M}, \mathbf{M}, \mathbf{M}, \mathbf{M})$  | ADJ BUD.                                    | 00                                                                                                    |
| AGENCY BUD AVAILA                                      | BLE.                                                | 00 ACENCY BUI                               |                                                                                                    |
| EXPENDITURES TO BU                                     |                                                     | ALLOT                                       | $\mathbf{F} = \mathbf{F} \mathbf{F} \mathbf{F} \mathbf{F} \mathbf{F} \mathbf{F} \mathbf{F} \mathbf{F}$ |
| BT TITLE                                               |                                                     | BT TTTLE                                    |                                                                                                    |
|                                                        | 1 604 969 00                                        | DI IIIDE                                    | AHOUNI                                                                                                 |
| 12 CASH REVENU                                         | 129 522 50                                          |                                             |                                                                                                    |
| F1-HELP F2-DOC IN                                      | о <b>F5-NEXT F9-</b> ТNT                            | ERRIIPT ENTER-INOII                         | IRE CLEAR-EXIT                                                                                         |
| 11 1121 11 200 11                                      |                                                     |                                             |                                                                                                    |
| S011 UC: 10                                            | STATE                                               | OF OREGON                                   | 01/10/14 09:41 AM                                                                                      |
| LINK TO: ACTI                                          | VE DOCUMENT SU                                      | MMARY INQUIRY                               | PROD                                                                                                   |
|                                                        | 11 UD: 14 WO: 05 D                                  |                                             |                                                                                                    |
| AGENCY: 107 FISC                                       | ALYR: 14 MO: 07 D.<br>TAMT: 4                       | AY: UL BT: 14 ACCRI<br>38.523.50            | D REVEN                                                                                                |
| AY AFND AOB.T                                          | DCMC DCA                                            | 30,523.30                                   |                                                                                                    |
| KEY. 15 0050 0800                                      | 2012 99601                                          |                                             |                                                                                                    |
| EFFECTIVE DATE DOC                                     | ACY DOC NIMBER                                      | REFERENCE DOC                               | BALANCE / AMOUNT                                                                                       |
| 20140101                                               | 107 AR000158                                        | REFERENCE DOC                               | 11115 75                                                                                               |
| 20140101                                               | 107 AR000159                                        |                                             | 3407 50                                                                                                |
| 20140101                                               | 107 AR000160                                        |                                             | 25085 75                                                                                               |
| 20140101                                               | 107 AR000161                                        |                                             | 12072 00                                                                                               |
| 20140101                                               | 107 AR000162                                        |                                             | 9117.75                                                                                                |
| 20140101                                               | 107 AR000163                                        |                                             | 7264.25                                                                                                |
| 20140101                                               | 107 AR000164                                        |                                             | 6310.00                                                                                                |
| 20140101                                               | 107 AR000165                                        |                                             | 47788.00                                                                                               |
| 20140101                                               | 107 AR000166                                        |                                             | 1908 00                                                                                                |
| 20140101                                               | 107 AR000167                                        |                                             | 380 75                                                                                                 |
| 20140101                                               | 107 AR000168                                        |                                             | 82844.00                                                                                               |
| 20140101                                               | 107 AR000169                                        |                                             | 2196.50                                                                                                |
| Z06 RECORD SUCCESS                                     | FULLY RECALLED                                      |                                             |                                                                                                    |
|                                                        | NO FISEPRIOR TNO F7-P                               | RIOR FX-NEXT F9-TNT1                        | ERRUPT ENTER-INOUIRE                                                                                   |

| S060 UC: 10 STATE OF OREGON<br>LINK TO: ACTIVE TRANSACTION SUMMARY INQUIRY                                                                                                    | 01/10/14 09:41 AM<br>PROD                                                                                                    |
|----------------------------------------------------------------------------------------------------|----------------------------------------------------------------------------------------------------|
| AGENCY: 107 FISCAL YEAR 14 EFF DATE: 20091001                                                                                                    | SFX: 001                                                                                                    |
| REC TYPE: A DOC AGY: 107 DOC NO: AR000168 H                                                                                                    | REF DOC:                                                                                                    |
| AY AFND AOBJ PGMC PCA                                                                                                    |                                                                                                    |
| SFX EFF DATE VENDOR NO/MC VENDOR NAME TC                                                                                                    | AMOUNT R                                                                                                    |
| 001 20091001 0000440000 000 CONSUMER & BUSINESS, 199                                                                                                    | 82844.00                                                                                                    |
|                                                                                                    |                                                                                                    |
|                                                                                                    |                                                                                                    |
|                                                                                                    |                                                                                                    |
|                                                                                                    |                                                                                                    |
|                                                                                                    |                                                                                                    |
|                                                                                                    |                                                                                                    |
|                                                                                                    |                                                                                                    |
|                                                                                                    |                                                                                                    |
| F1-HELP F2-AE DETAIL F3-PRIOR INQ F7-PRIOR F8-NEXT F9-                                                                                                    | -INTER ENTER-INQUIRE                                                                                                    |
|                                                                                                    |                                                                                                    |
| S084UC: 10STATE OF OREGONLINK TO:ACCOUNTING EVENT RECORD INQUIRY                                                                                                    | 01/10/14 09:44 AM<br>PROD                                                                                                    |
| S084       UC: 10       STATE OF OREGON         LINK TO:       ACCOUNTING EVENT RECORD INQUIRY         ACTIVE       BATCH: ACENCY 107 DATE 102309 TYPE 2 NO 552 SEO NO 00021 B                                                                                                    | 01/10/14 09:44 AM<br>PROD                                                                                                    |
| S084UC: 10STATE OF OREGONLINK TO:ACCOUNTING EVENT RECORD INQUIRYACTIVEBATCH: AGENCY 107 DATE 102309 TYPE 2 NO 552 SEQ NO 00021 F                                                                                                    | 01/10/14 09:44 AM<br>PROD<br>REC TYPE: A STATUS: A                                                                                                    |
| S084UC: 10STATE OF OREGONLINK TO:ACCOUNTING EVENT RECORD INQUIRYACTIVEBATCH: AGENCY 107 DATE 102309 TYPE 2 NO 552 SEQ NO 00021 FGL: DR1 0501 CR1 3101 DR2CR2DCC AGY: 107DOC DATE:FEE DATE: 100109DUE DATE                                                                                                    | 01/10/14 09:44 AM<br>PROD<br>REC TYPE: A STATUS: A<br>DR4 CR4<br>5: 103109                                                                                                    |
| S084UC: 10STATE OF OREGONLINK TO:ACCOUNTING EVENT RECORD INQUIRYACTIVEBATCH:AGENCY 107 DATE 102309 TYPE 2 NO 552 SEQ NO 00021 FGL:DR1 0501 CR1 3101 DR2CR2DOC AGY:107 DOC DATE:EFF DATE:SERV DATE:CUR DOC/SFX/CLASS:AR000168 001 001 MOD                                                                                                    | 01/10/14 09:44 AM<br>PROD<br>REC TYPE: A STATUS: A<br>DR4 CR4<br>E: 103109<br>D:                                                                                                    |
| S084       UC: 10       STATE OF OREGON         LINK TO:       ACCOUNTING EVENT RECORD INQUIRY         ACTIVE       BATCH: AGENCY 107 DATE 102309 TYPE 2 NO 552 SEQ NO 00021 F         GL: DR1 0501 CR1 3101 DR2       CR2       DR3       CR3         DOC AGY: 107 DOC DATE:       EFF DATE: 100109 DUE DATE         SERV DATE:       CUR DOC/SFX/CLASS: AR000168 001 001 MOI         REF DOC/SFX/CLASS:       AGE                                                                                                    | 01/10/14 09:44 AM<br>PROD<br>REC TYPE: A STATUS: A<br>DR4 CR4<br>E: 103109<br>D:<br>ENCY: 107                                                                                                    |
| S084UC: 10STATE OF OREGONLINK TO:ACCOUNTING EVENT RECORD INQUIRYACTIVEBATCH: AGENCY 107 DATE 102309 TYPE 2 NO 552 SEQ NO 00021 FGL: DR1 0501 CR1 3101 DR2CR2DOC AGY: 107 DOC DATE:EFF DATE: 100109 DUE DATESERV DATE:CUR DOC/SFX/CLASS: AR000168 001 001 MODREF DOC/SFX/CLASS:AGETRANS CODE:199 INDEX:PCA: 99601 AY: 15COMINGAMOUNT:82844.00RVS:DISCOUNT:                                                                                                    | 01/10/14 09:44 AM<br>PROD<br>REC TYPE: A STATUS: A<br>DR4 CR4<br>E: 103109<br>D:<br>ENCY: 107<br>P/AGY OBJ: 0405 0800<br>.00 FO: PDT:                                                                                                    |
| S084       UC: 10       STATE OF OREGON         LINK TO:       ACCOUNTING EVENT RECORD INQUIRY         ACTIVE         BATCH:       AGENCY 107 DATE 102309 TYPE 2 NO 552 SEQ NO 00021 F         GL:       DR1 0501 CR1 3101 DR2       CR2       DR3       CR3         DOC AGY:       107 DOC DATE:       EFF DATE:       100109 DUE DATE         SERV DATE:       CUR DOC/SFX/CLASS:       AGF         TRANS CODE:       199 INDEX:       PCA:       99601 AY:       15       COME         AMOUNT:       82844.00       RVS:       DISCOUNT:       CI:       PROP #:       1099:       INV-NO:                                                                                                    | 01/10/14 09:44 AM<br>PROD<br>REC TYPE: A STATUS: A<br>DR4 CR4<br>5: 103109<br>D:<br>ENCY: 107<br>P/AGY OBJ: 0405 0800<br>.00 FO: PDT:<br>DT:                                                                                                |
| S084       UC: 10       STATE OF OREGON         LINK TO:       ACCOUNTING EVENT RECORD INQUIRY         ACTIVE       BATCH: AGENCY 107 DATE 102309 TYPE 2 NO 552 SEQ NO 00021 F         GL: DR1 0501 CR1 3101 DR2       CR2       DR3         CAGY: 107 DOC DATE:       EFF DATE: 100109 DUE DATH         SERV DATE:       CUR DOC/SFX/CLASS: AR000168 001 001 MON         REF DOC/SFX/CLASS:       AGH         TRANS CODE:       199 INDEX:       PCA: 99601 AY: 15         AMOUNT:       82844.00       RVS:       DISCOUNT:         CI:       PROP #:       1099:       INV-NO:         VEND/MC:       000440000 000       DESC: 2ND QTR CENTRAL GOV SVC CHG                                                                                                    | 01/10/14 09:44 AM<br>PROD<br>REC TYPE: A STATUS: A<br>DR4 CR4<br>E: 103109<br>D:<br>ENCY: 107<br>P/AGY OBJ: 0405 0800<br>.00 FO: PDT:<br>DT:                                                                                                |
| S084UC: 10STATE OF OREGONLINK TO:ACCOUNTING EVENT RECORD INQUIRYACTIVEBATCH: AGENCY 107 DATE 102309 TYPE 2 NO 552 SEQ NO 00021 FGL: DR1 0501 CR1 3101 DR2CR2DC AGY: 107 DOC DATE:EFF DATE: 100109 DUE DATHSERV DATE:CUR DOC/SFX/CLASS: AR000168 001 001 MOIREF DOC/SFX/CLASS:AGHTRANS CODE:199 INDEX:PCA:99601 AY: 15AMOUNT:82844.00RVS:DISCOUNT:CI:PROP #:1099:INV-NO:VEND/MC:000440000 000 DESC: 2ND QTR CENTRAL GOV SVC CHGNAME:CONSUMER & BUSINESS, DEPT OFCITY:SALEMST: OR ZIP: 97310                                                                                                    | 01/10/14 09:44 AM<br>PROD<br>REC TYPE: A STATUS: A<br>DR4 CR4<br>5: 103109<br>D:<br>ENCY: 107<br>P/AGY OBJ: 0405 0800<br>.00 FO: PDT:<br>DT:<br>VT NO:<br>RTI:                                                                              |
| S084UC: 10STATE OF OREGONLINK TO:ACCOUNTING EVENT RECORD INQUIRYACTIVEBATCH: AGENCY 107 DATE 102309 TYPE 2 NO 552 SEQ NO 00021 FGL: DR1 0501 CR1 3101 DR2CR2DOC AGY: 107 DOC DATE:EFF DATE: 100109 DUE DATESERV DATE:CUR DOC/SFX/CLASS: AR000168 001 001 MOIREF DOC/SFX/CLASS:AGETRANS CODE: 199 INDEX:PCA: 99601 AY: 15AMOUNT:82844.00RVS:DISCOUNT:CI:PROP #:1099:INV-NO:VEND/MC: 0000440000 000 DESC: 2ND QTR CENTRAL GOV SVC CHGNAME:CONSUMER & BUSINESS, DEPT OFCITY: SALEMST: OR ZIP: 97310PMT-NO:DT:AP NO: 77303 FUND: 0050AC                                                                                                    | 01/10/14 09:44 AM<br>PROD<br>REC TYPE: A STATUS: A<br>DR4 CR4<br>E: 103109<br>D:<br>ENCY: 107<br>P/AGY OBJ: 0405 0800<br>.00 FO: PDT:<br>DT:<br>VT NO:<br>RTI:<br>SY GL:                                                                    |
| S084UC: 10STATE OF OREGONLINK TO:ACCOUNTING EVENT RECORD INQUIRYACTIVEBATCH: AGENCY 107 DATE 102309 TYPE 2 NO 552 SEQ NO 00021 FGL: DR1 0501 CR1 3101 DR2CR2DOC AGY: 107 DOC DATE:EFF DATE: 100109 DUE DATESERV DATE:CUR DOC/SFX/CLASS: AR000168 001 001 MOIREF DOC/SFX/CLASS:AGETRANS CODE: 199 INDEX:PCA: 99601 AY: 15AMOUNT:82844.00RVS:DISCOUNT:CI:PROP #:1099:INV-NO:VEND/MC: 0000440000 000 DESC: 2ND QTR CENTRAL GOV SVC CHGNAME: CONSUMER & BUSINESS, DEPT OFCITY: SALEMST: OR ZIP: 97310PMT-NO:DT:AP NO: 77303 FUND: 0050AGGRANT NO/PH:SUB GRANTEE:PATESUB GRANTEE:                                                                                                    | 01/10/14 09:44 AM<br>PROD<br>REC TYPE: A STATUS: A<br>DR4 CR4<br>E: 103109<br>D:<br>ENCY: 107<br>P/AGY OBJ: 0405 0800<br>.00 FO: PDT:<br>DT:<br>NT NO:<br>RTI:<br>SY GL:<br>ROJ NO/PH:                                                      |
| S084UC: 10STATE OF OREGONLINK TO:ACCOUNTING EVENT RECORD INQUIRYACTIVEBATCH: AGENCY 107 DATE 102309 TYPE 2 NO 552 SEQ NO 00021 FGL: DR1 0501 CR1 3101 DR2CR2DC AGY: 107 DOC DATE:EFF DATE: 100109 DUE DATHSERV DATE:CUR DOC/SFX/CLASS: AR000168 001 001 MOIREF DOC/SFX/CLASS:AGHTRANS CODE: 199 INDEX:PCA: 99601 AY: 15CI:PROP #:1099:INV-NO:VEND/MC: 0000440000 000 DESC: 2ND QTR CENTRAL GOV SVC CHGNAME: CONSUMER & BUSINESS, DEPT OFCOMCITY: SALEMST: OR ZIP: 97310PMT-NO:DT:AP NO: 77303 FUND: 0050MPCD:AGY CD-1:2:3: 00401COMCI SAGY CD-1:2:CITY: SALEMST: OR ZIP: 97310PMT-NO:DT:AGY CD-1:2:CI:AGY CD-1:CI:AGY CD-1:CI:AGY CD-1:CI:AGY CD-1:CI:AGY CD-1:CI:AGY CD-1:CI:AGY CD-1:CI:AGY CD-1:CI:AGY CD-1:CI:AGY CD-1:CI:AGY CD-1:CI:AGY CD-1:CI:AGY CD-1:CI:AGY CD-1:CI:AGY CD-1:CI:AGY CD-1:CI:AGY CD-1:CI:AGY CD-1:CI:AGY CD-1:CI:AGY CD-1:CI:AGY CD-1:CI:AGY CD-1:CI:AGY CD-1: | 01/10/14 09:44 AM<br>PROD<br>REC TYPE: A STATUS: A<br>DR4 CR4<br>S: 103109<br>D:<br>ENCY: 107<br>P/AGY OBJ: 0405 0800<br>.00 FO: PDT:<br>DT:<br>NT NO:<br>RTI:<br>SY GL:<br>ROJ NO/PH:<br>CASH FUND:<br>PANY                                |
| S084UC: 10STATE OF OREGONLINK TO:ACCOUNTING EVENT RECORD INQUIRYACTIVEBATCH: AGENCY 107 DATE 102309TYPE 2 NO 552 SEQ NO 00021 FGL: DR1 0501 CR1 3101 DR2CR2DR3CR3DOC AGY: 107 DOC DATE:EFF DATE: 100109 DUE DATHSERV DATE:CUR DOC/SFX/CLASS: AR000168 001 001 MOIREF DOC/SFX/CLASS:AGHTRANS CODE:199 INDEX:PCA:99601 AY: 15COMAMOUNT:82844.00RVS:DISCOUNT:CI:PROP #:1099:INV-NO:VEND/MC:000440000 000 DESC: 2ND QTR CENTRAL GOV SVC CHGNAME:CONSUMER & BUSINESS, DEPT OFCITY:SALEMST:OR ZIP: 97310PMT-NO:DT:AFY NO/PH:SUB GRANTEE:MPCD:AGY CD-1:2:3: 00401G38-TRANSFER:PMT TYPE:MIC:TM:DISC-DT:TM:PEN-DT:TM:PEN AMT:                                                                                                    | 01/10/14 09:44 AM<br>PROD<br>REC TYPE: A STATUS: A<br>DR4 CR4<br>E: 103109<br>D:<br>ENCY: 107<br>P/AGY OBJ: 0405 0800<br>.00 FO: PDT:<br>DT:<br>NT NO:<br>RTI:<br>SY GL:<br>ROJ NO/PH:<br>CASH FUND:<br>BANK:<br>.00                        |
| S084UC: 10STATE OF OREGONLINK TO:ACCOUNTING EVENT RECORD INQUIRYACTIVEBATCH: AGENCY 107 DATE 102309 TYPE 2 NO 552 SEQ NO 00021 HGL: DR1 0501 CR1 3101 DR2CR2DOC AGY: 107 DOC DATE:EFF DATE: 100109 DUE DATHSERV DATE:CUR DOC/SFX/CLASS: AR000168 001 001 MODREF DOC/SFX/CLASS:AGHTRANS CODE: 199 INDEX:PCA: 99601 AY: 15CI:PROP #:1099:INV-NO:VEND/MC: 0000440000 000 DESC: 2ND QTR CENTRAL GOV SVC CHGNAME: CONSUMER & BUSINESS, DEPT OFCITY: SALEMST: OR ZIP: 97310PMT-NO:DT:AGY CD-1:2:AGY CD-1:2:AGY CD-1:2:AGY CD-1:2:MPCD:AGY CD-1:AGY CD-1:2:AGY CD-1:2:AGY CD-1:2:AGY CD-1:2:AGY CD-1:2:AGY CD-1:2:AGY CD-1:2:AGY CD-1:2:AGY CD-1:2:AGY CD-1:2:AGY CD-1:2:AGY CD-1:2:AGY CD-1:2:AGY CD-1:2:AGY CD-1:2:AGY CD-1:2:AGY CD-1:2:AGY CD-1:2:AGY CD-1:2:AGY CD-1:2:AGY CD-1:2:AGY CD-1:2:AGY CD-1:3:AGY CD-1:4:AGY CD-1:4:AGY CD-1:4:AGY CD-1                                         | 01/10/14 09:44 AM<br>PROD<br>REC TYPE: A STATUS: A<br>DR4 CR4<br>S: 103109<br>D:<br>ENCY: 107<br>P/AGY OBJ: 0405 0800<br>.00 FO: PDT:<br>DT:<br>NT NO:<br>RTI:<br>SY GL:<br>ROJ NO/PH:<br>CASH FUND:<br>BANK:<br>.00<br>APPROVAL DT: 102309 |
| S084UC: 10STATE OF OREGONLINK TO:ACCOUNTING EVENT RECORD INQUIRYACTIVEBATCH: AGENCY 107 DATE 102309 TYPE 2 NO 552 SEQ NO 00021 FGL: DR1 0501 CR1 3101 DR2CR2DOC AGY: 107 DOC DATE:EFF DATE: 100109 DUE DATHSERV DATE:CUR DOC/SFX/CLASS: AR000168 001 001 MONREF DOC/SFX/CLASS:AGHTRANS CODE: 199 INDEX:PCA: 99601 AY: 15COMAMOUNT:82844.00RVS:DJMOUT:82844.00REF DOC/SFX/CLASS:COMAMOUNT:82844.00RUS:DISCOUNT:CI:PROP #:1099:INV-NO:VEND/MC: 0000440000 000 DESC: 2ND QTR CENTRAL GOV SVC CHGNAME: CONSUMER & BUSINESS, DEPT OFCITY: SALEMST: OR ZIP: 97310PMT-NO:DT:AGY CD-1:2:3: 00401CG38-TRANSFER:PMT TYPE:MPCD:AGY CD-1:LAST PROC - DT:10232009 TIME: 1301 ORIG SEQ NO:Z06 RECORD SUCCESSFULLY RECALLED                                                                                                    | 01/10/14 09:44 AM<br>PROD<br>REC TYPE: A STATUS: A<br>DR4 CR4<br>E: 103109<br>D:<br>ENCY: 107<br>P/AGY OBJ: 0405 0800<br>.00 FO: PDT:<br>DT:<br>NT NO:<br>RTI:<br>SY GL:<br>ROJ NO/PH:<br>CASH FUND:<br>BANK:<br>.00<br>APPROVAL DT: 102309 |

### **62** Appropriation Financial Inquiry

- Summarizes Outstanding Pre-encumbrances and Encumbrances, Accrued Expenditures, Cash Expenditures, and Transfers by Appropriation
- Provides the ability to "drill down" to the transactions that make up the summary amount

| S062 UC: 10                 | STATE OF OREGON                  | 01/10/14 09:51 AM |
|-----------------------------|----------------------------------|-------------------|
| LINK TO: ACTIVE APPRO       | PRIATION FINANCIAL INQUIRY       | PROD              |
| AGY: 107 APPN YEAR: 15 APPN | I #: 77303 GENERAL FUND RECEIPTS | 3                 |
| APPR FUND: 8800 FUND:       | COMP SRCE/GRP: OBJ/COMP          | OBJ:              |
| PRG CD: 0010 LVL: 02 DAS O  | PERATING BUDG ORG CD: LVL:       |                   |
| INQ TYPE: MC INQ YEAR: 14   | INQ MONTH: 07 DETAIL/SUMMARY: I  | )                 |
| CASH BASIS BUD:             | .00 ADJ BUD:                     | .00               |
| ACCR BASIS BUD:             | .00 REM APPN ALLOT:              | .00               |
| ENC BASIS BUD:              | .00 ALLOT TO BUD % :             | 0.00              |
| EXP TO BUD % : 0.00         | UNSCHED TO BUD % :               | 0.00              |
| BT TITLE                    | AMOUNT BT TITLE                  | AMOUNT            |
| 12 CASH REVEN 1,6           | 05,107.00                        |                   |
| 14ACCRDREVE4                | 38,523.50                        |                   |
|                             |                                  |                   |
|                             |                                  |                   |
|                             |                                  |                   |
|                             |                                  |                   |
|                             |                                  |                   |
|                             |                                  |                   |
|                             |                                  |                   |
|                             |                                  |                   |
|                             |                                  |                   |
|                             |                                  |                   |
| FI-HELP F2-DOC INQ F5-N     | IEXT F9-INTERRUPT ENTER-INQUI    | RE CLEAR-EXIT     |

## 63 Cash Control Summary Inquiry

- Reads information in the Cash Control Financial Table.
- Summarizes by Agency, Agency and Fund or Appropriated Fund
- Provides a cash balance by General Ledger Account

| S063 UC: 10<br>LINK TO:<br>ACTIVE                                                                                                    | CASH CONTRO                                                                                                    | STATE OF OREGO<br>DL FINANCIAL I                                                | ON 01<br>INQUIRY                | /10/14 10:09 AM<br>PROD |
|----------------------------------------------------------------------------------------------------|----------------------------------------------------------------------------------------------------|---------------------------------------------------------------------------------|---------------------------------|-------------------------|
| AGENCY: 107 APPR                                                                                                    | FUND: CASH                                                                                                    | FUND: 15000 1                                                                   | FUND: GRANT N                   | 0/рн:                   |
| INQ TYPE: MC<br>INQ YEAR: 14                                                                                                    | (MA, YA, MY, YY<br>INQ MONTH: 07                                                                                                    | Y, MC, YC) I<br>CASH BAL                                                        | DETAIL/SUMMARY: D<br>ANCE: 134, | 603,147.21              |
| BT TITLE<br>2 CASH REVEN<br>13 PYMTS OUTS<br>15 CASH EXPEN<br>20 TRAN IN-CA<br>21 TRAN OUT-C<br>22 OTHER INCR<br>23 OTHER DECR<br>25 BEG BALANC<br>34 UNREC DEPO | AMG<br>2,167,013,536<br>2,969,033<br>2,059,110,486<br>842,063,269<br>967,095,074<br>433,176,979<br>302,840,494<br>21,411,090<br>15,673 | DUNT BT<br>6.63<br>3.94<br>0.25<br>5.53<br>4.25<br>5.75<br>4.66<br>0.39<br>1.93 | TITLE                           | AMOUNT                  |
| F1-HELP F2-DOC                                                                                                    | INQ F5-NEXT                                                                                                    | F9-INTERRUPT                                                                    | ENTER-INQUIRE                   | CLEAR-EXIT              |

## **Revenue Reports**

R\*STARS provides numerous requestable reports related to revenue. They include:

**DAFR6050** Revenues and Expenditures by Fund, Program, Organization, and Object **DAFR6090** Statewide Revenue by Comptroller Object **DAFR6510 Expenditure and Revenue Register DAFR6540** Cash Receipts and Cash Disbursement Register Fund Cash Payable/Receivable Status DAFR8140 **DAFR8150** Accounts Payable Match to Accounts Receivable Revenues and Expenditures by Fund, Organization, Program, and Object DAFR9200 **DAFR9210** Revenues and Expenditures by Fund, Program, and Object Revenues and Expenditures by Fund, Organization, and Object **DAFR9220** Revenues and Expenditures by Program, Organization, Fund, and Object DAFR9230 **DAFR9240** Revenues and Expenditures by Organization, Program, Fund, and Object Revenues and Expenditures by Program, Organization, Fund, and Object DAFR9250 **DAFR9670** Analysis of Operating Revenues and Expenditures by Source - Accrued **DAFR9680** Analysis of Operating Revenues & Expenditures by State Source - Cash Revenue Status by Organization, Appropriation Number, Appropriated Fund and Object DAFR9730 **DAFR9740** Revenue Status by Appropriation Number, Organization, Appropriated Fund and Object

See the R\*STARS Report Guide for additional information.

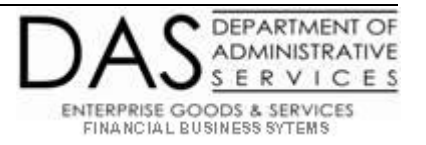